# USER MANUAL

**Rev 1.0** 

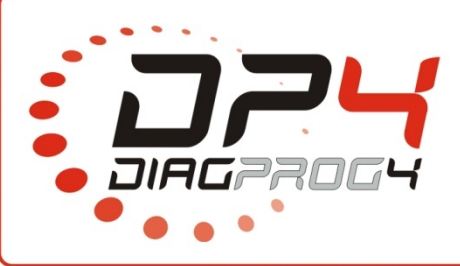

| Name:   | DiagProg4 – Download update / activation via Wi-Fi |
|---------|----------------------------------------------------|
| Device: | DiagProg4                                          |
| Date:   | 14.07.2017                                         |

Data: 14/07/2017

## SETUP -> DOWNLOAD UPDATE/ ACTIVATION - ONLINE

| ACTIVE TECHNICAL SUPPORT   | ∞₽≥₽≦₩₩₽₽                            |
|----------------------------|--------------------------------------|
| DEFAULT SETTINGS           | % <b>/</b> § <b>/</b> § <b>;;;;</b>  |
| DOWNLOAD UPDATE/ACTIVATION | ⌀◢◉◢▧◪▩◓                             |
| INFORMTION                 | % <b>/</b> § <b>/</b> § <b>;;:</b>   |
| LANGUAGE                   | % <b>/</b> 8 <b>/</b> \$ <b>****</b> |
| MAINTENANCE                | % <b>/</b> § <b>/</b> § <b>;;;</b>   |
| OBDII/VOLTAGE TEST SETINGS | % <b>/8</b> /\$ <b>*</b> ** <b>*</b> |
| OTHER SETTINGS             | % <b>/</b> § <b>/</b> § <b>;;;</b>   |

In order to ensure stable operation of the device, manufacturer recommends to update DiagProg4 software regularly to add new programs, functionality, modifications or to remove of any software errors.

Software activation is used to activate new programs or to unlock the device (Time-Lock).

#### Procedure:

Page 1/3

- 1. Connect DiagProg4 device with Wi-Fi network.
- 2. Select from SETUP menu following option: DOWNLOAD UPDATE/ ACTIVATION.
- 3. If device detects new software version available on the server, it will download and install it automatically.

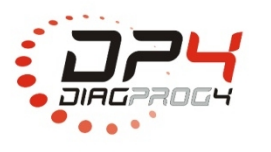

**Elprosys Sp. z o.o.** ul. Tarnogórska 140, Gliwice 44-102, Polska tel. +48 32 301-2-301, fax. +48 32 301-2-302

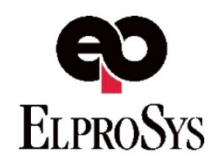

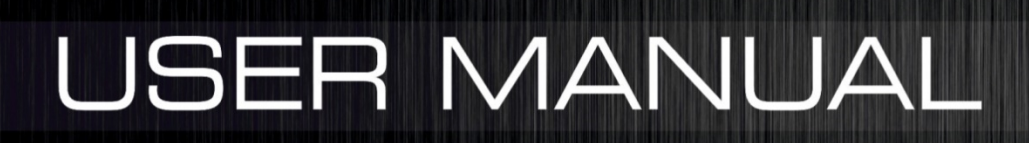

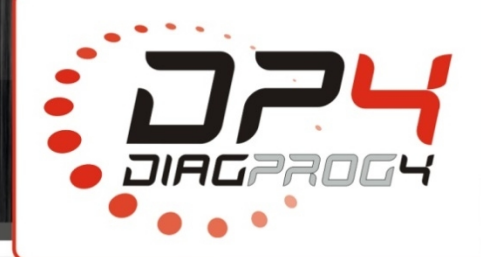

### 1. Connect Diagprog4 device with Wi-Fi network

Select SETUP \* menu on the desktop:

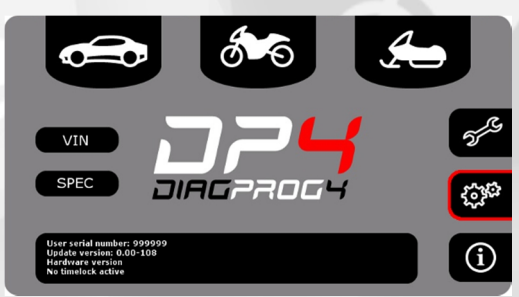

Next select WiFi Settings from the menu:

| MAINTENANCE                | ∞╱╺╱₷₿₿▲₿          |
|----------------------------|--------------------|
| LANGUAGE                   | 0/0/3 <b>::</b> 48 |
| ACTIVE TECHNICAL SUPPORT   | 0/0/3/3##          |
| DOWNLOAD UPDATE            |                    |
| LOCK OFWRITING EEPROM      | ∞╱⊙╱҉҉             |
| OBDII/VOLTAGE TEST SETINGS | ∞≠●₽₿₿₿₳₿          |
| POWER SAVING               | ∞≠●₽₿₿₿₳₿          |
| WIFI SETINGS               | ∞≁●₽₅₽₽₽           |

Select network from the list and DiagProg4 will automatically launch a connection

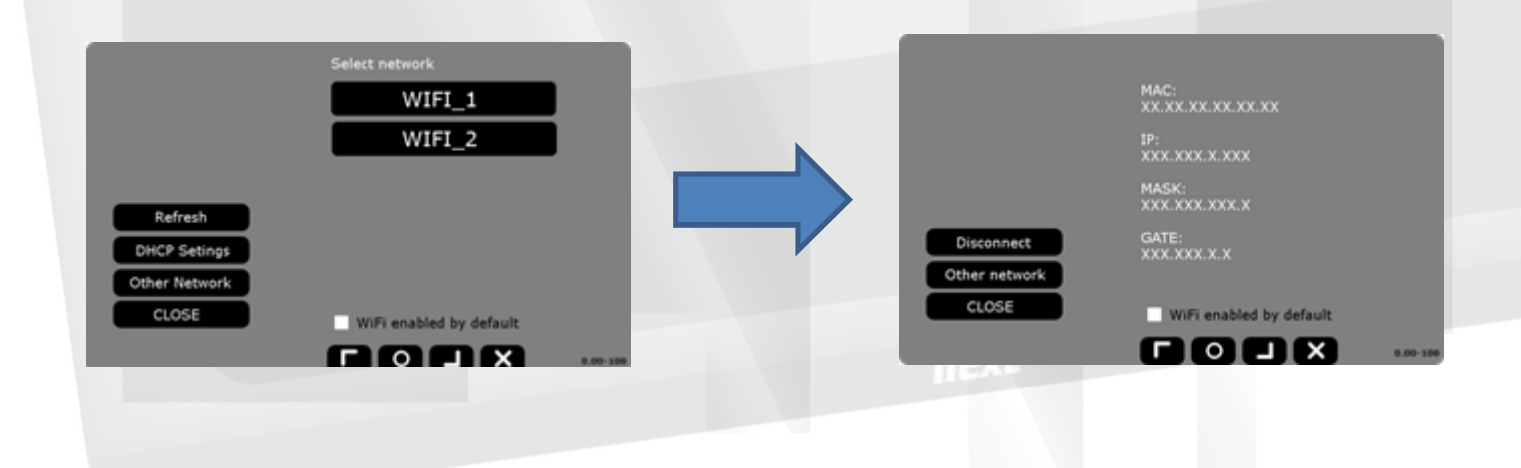

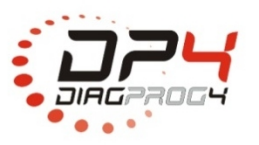

**Elprosys Sp. z o.o.** ul. Tarnogórska 140, Gliwice 44-102, Polska tel. +48 32 301-2-301, fax. +48 32 301-2-302

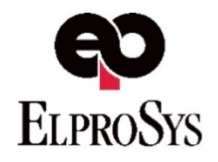

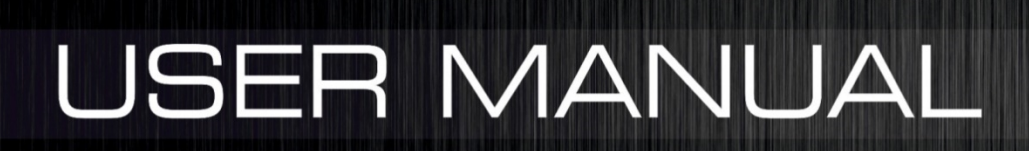

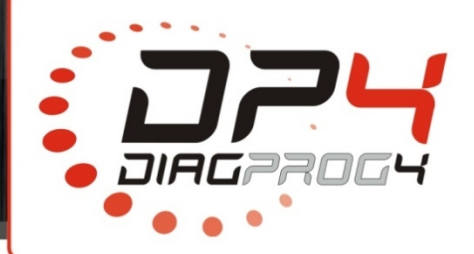

Page 3/3

## 2. Update

Select SETUP <sup>CPP</sup> menu on the desktop:

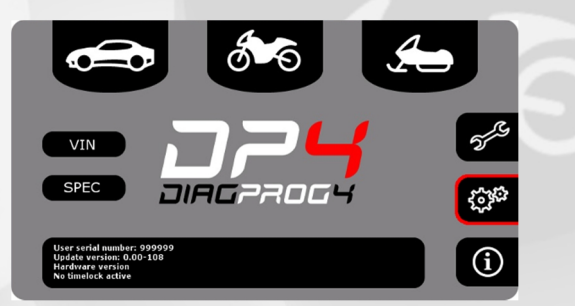

Select from SETUP menu following option: DOWNLOAD UPDATE/ ACTIVATION.

| ACTIVE TECHNICAL SUPPORT   | ∞≁≥∕≦₩₩₩₽₽            |
|----------------------------|-----------------------|
| DEFAULT SETTINGS           | %/8/5##               |
| DOWNLOAD UPDATE/ACTIVATION | ∞≠≥≠≋₩₩₫₽             |
| INFORMTION                 | 0/0 <b>/</b> 0/5##### |
| LANGUAGE                   | 0/0 <b>/0/5</b> 440   |
| MAINTENANCE                | ∞≠≥≠≝₩⊴≜              |
| OBDII/VOLTAGE TEST SETINGS | ∞≠≥≠≝₩⊴≜              |
| OTHER SETTINGS             | %/s/\$                |

Your device will search for and download the latest software version ,restart the device and install it.

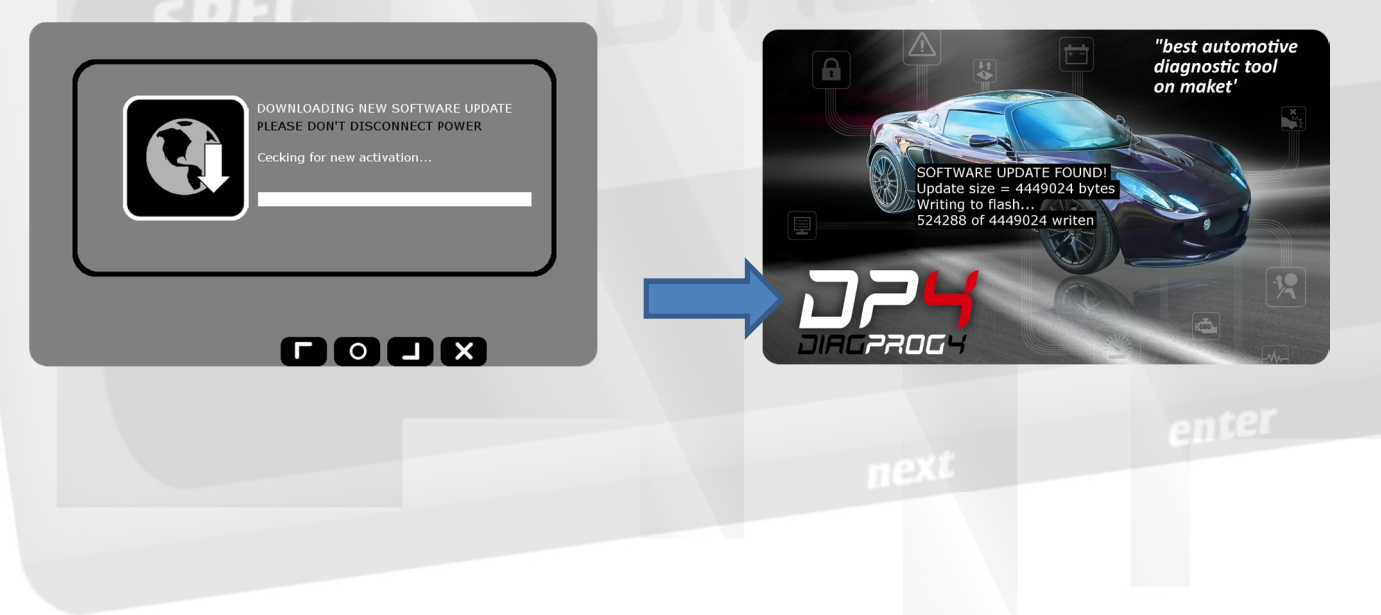

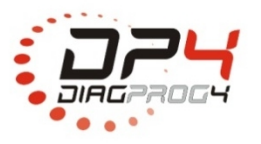

**Elprosys Sp. z o.o.** ul. Tarnogórska 140, Gliwice 44-102, Polska tel. +48 32 301-2-301, fax. +48 32 301-2-302

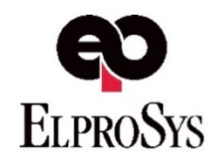

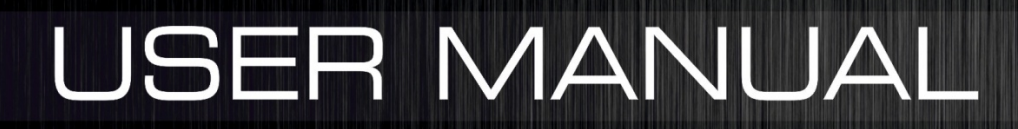

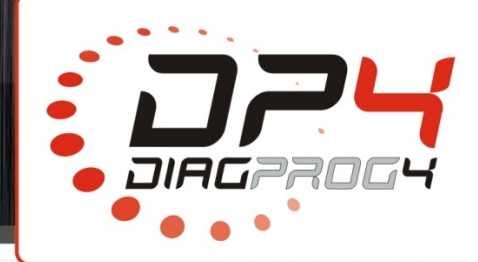

#### **Exemplary problems:**

| Problem                                                                                                    | Solution                                                      |
|----------------------------------------------------------------------------------------------------|---------------------------------------------------------------|
| Device is freezing or power supply<br>has been disconnected whille<br>downloading update/activation                                                  | Restart your device and start process again                   |
| Device is freezing or power supply<br>has been disconnected while<br>installing update/activation                                                    | Restart your device and start process again                   |
| Following message is displayed<br>when downloading<br>update/activation: " <b>Please connect</b><br><b>to WiFi</b> "                                 | Connect device with WiFi network (see 1 point of this manual) |
| Following message is displayed<br>when downloading<br>update/activation: <b>"System is up</b><br><b>to date"</b>                                     | You have current software version                             |
| Following message is displayed<br>when downloading<br>update/activation:<br>"NO MEMORY CARD DETECTED.<br>Please insert memory card and try<br>again" | Insert SD card in the card reader and try again.              |

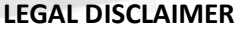

It is forbidden to use DiagProg4 device, software for this device, information contained in this document and any other Elprosys products for purposes which are illegal or prohibited in any other way. Elprosys and the company's management board shall not be liable for the results of the use of the DiagProg4 device, software, information contained in this document and any other way. Copying, redistribution, publishing, dissemination, sale, giving access to or making use in any other way of the whole or part of the software and data contained in this document are forbidden. Elprosys may introduce improvements or modifications of products on offer and their documentation as well instruction manuals at any time without a prior notice. Any and all trademarks, product names and information set forth in the document are the property of the Elprosys company and are protected by the law. A User is required to respect intellectual property rights of resources contained in the document.

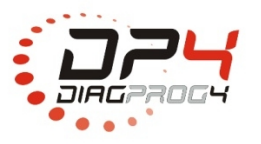

Elprosys Sp. z o.o.

ul. Tarnogórska 140, Gliwice 44-102, Polska tel. +48 32 301-2-301, fax. +48 32 301-2-302

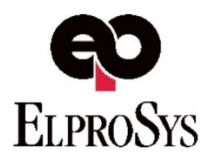